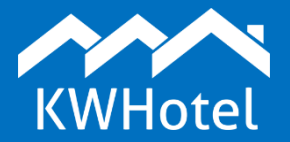

# Dowiesz się:

- Jak przygotować system rezerwacji online do wdrożenia na stronę www obiektu ,
- Jak zarządzać generowanymi z systemu powiadomieniami email,
- W jaki sposób skonfigurować płatności,
- Jakie funkcje dodatkowe oferuje KWHotel Booking Engine.

**Ważne!** Zwróć uwagę, aby przed konfiguracją systemu rezerwacji online KWHotel Booking Engine, odpowiednie dane były już wprowadzone do desktopowej wersji programu KWHotel Pro. **Niezbędne jest:** 

- utworzenie grup pokoi, a następnie pokoi wraz z przypisaniem ich do odpowiedniej grupy szczegółowa wideoinstrukcja znajduje się <u>tutaj</u>,
- utworzenie lub udostępnienie istniejącego planu cenowego dla systemu rezerwacji szczegóły <u>tutaj</u>.

#### Instrukcja zawiera:

| 1. | Konfiguracja ustawień wyświetlania          | 2  |
|----|---------------------------------------------|----|
| 2. | Konfiguracja powiadomień email              | 13 |
| 3. | Konfiguracja płatności                      | 15 |
| 4. | Opcje dodatkowe                             | 18 |
| 0  | Oodawanie mapy dojazdu do opisu grupy pokoi | 18 |
| ι  | Jmieszczanie logo obiektu                   | 20 |
| Т  | worzenie kategorii wyszukiwania pokoi       | 21 |
| Т  | worzenie kodów rabatowych                   | 23 |
|    |                                             |    |

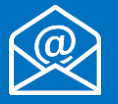

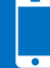

# 1. Konfiguracja ustawień wyświetlania

Wszelkie **ustawienia**, bezpośrednio związane z systemem rezerwacji (nie dotyczy to tworzenia bazy pokoi i planów cenowych), **powinny być realizowane w panelu internetowym** KWHotel, dostępnym pod adresem: <u>https://dev.kwhotel.com/#/login</u>. Do systemu należy zalogować się poprzez panel administratora, danymi przesłanymi przez Zespół KWHotel na autoryzowany adres e-mail.

1.1) Zaczynamy od konfiguracji grup pokoi. W widocznym po lewej stronie menu należy wybrać *Pokoje (1) > Pokoje (2)*, a następnie zakładkę *Grupy pokoi (3)*. W pierwszej kolejności zalecamy kliknąć w klawisz z napisem "*Resetuj kolejność*" (4). Wówczas przechodzimy kolejno do edycji każdej grupy (5).

| =      |                                           |             |                                                 |                                  | 👫 MY D        | REAM HOTEL V                   |
|--------|-------------------------------------------|-------------|-------------------------------------------------|----------------------------------|---------------|--------------------------------|
| 7 <    | 🛤 РОКОЈЕ                                  |             |                                                 |                                  | + DODAJ POKÓJ | + DODAJ GRUPĘ                  |
| ;      |                                           |             | Wszystkie pokoje                                | 3                                | Grupy р       | okoi                           |
| Ş.     |                                           |             |                                                 |                                  |               | 4 ⊐⊄ RESETUJ KOLEJNOŚĆ         |
| 1      | Pokoje                                    |             |                                                 |                                  |               | Szukaj:                        |
|        | ■ Pokoje 2                                |             | Opis                                            |                                  | Kolejność     | Actions                        |
|        | E Kategorie grup pokoi                    |             | Przytulny pokój z dużym łóżkiem, widok na park. | 15 m2.                           | 1             |                                |
| )      | 3 D(                                      | DUBLE       | Nowoczesny pokój z podwójnym łóżkiem i liczny   | mi udogodnieniami. 17 m2.        | 2             | 🕼 Εργτυμ 🔒 υςυνί               |
| \$     | 4 SU                                      | JPERIOR     | Obszerny apartament z jednym podwójnym łóżk     | iem i jednym pojedynczym. 20 m2. | 4             | Cjedytuj 💼 USUŃ                |
| //dev. | Pozycje od 1 do 3<br>.kwhotel.com/#/rooms | z 3 Łącznie |                                                 |                                  | Pierwsza      | Poprzednia 1 Następna Ostatnia |

1.2) Po kliknięciu w "*Edytuj*", pojawi się okno z czterema zakładkami, pozwalające na konfigurację wybranej grupy. W pierwszej zakładce – "*Podstawowe*" (1) – możliwy jest wybór rodzaju grupy (2), zdefiniowania jej metrażu (3) oraz zmiana pozycji wyświetlania w systemie rezerwacji (4).

Dodatkowo, istnieje możliwość przyporządkowania kategorii do danej grupy pokoi **(5)**. Tworzenie i zasada działania kategorii zostały omówione w rozdziale 4. niniejszej instrukcji.

| =          |                 | EDYCJA GRUPY POKOI                      |                                      |                                        | 🖺 ZAPISZ 🕞 POWRÓ      | r                                 |
|------------|-----------------|-----------------------------------------|--------------------------------------|----------------------------------------|-----------------------|-----------------------------------|
| <b>₽</b> < | <b>на</b> рокој | Podstawowe                              | Widok szczegółowy                    | Tłumaczenia                            | Zdjęcia               | ≡ WIDOK SZCZEGÓŁOWY               |
| <b>≜</b>   |                 | Nazwa grupy                             | SINGLE                               |                                        | 6                     |                                   |
|            |                 | 2 Typ grupy pokoi                       | Pokój 🔹                              | Hotel                                  | My Dream Hotel 🔹 🏛    | 7 <sup>#</sup> RESETULI VOLENNOŚĆ |
|            |                 | Symbol                                  |                                      | 4 Kolejność                            | 1 • <del>3</del>      | A RESETUT KULEJNUSC               |
|            | Pokaż 10        | 5 Kategoria                             | Standard 🔻 <>                        | 3 Metraž                               | 15                    |                                   |
|            | ≁ id            | Opis                                    | Przytulny pokój z dużym łóżkiem, wid | ok na park. 15 m2.                     |                       |                                   |
|            | 1               | Ceny i domyślny sposób rozlicz          | zeń pokoi                            |                                        |                       | <b>⊞</b> USUŃ                     |
|            | 3               | Stała cena pokoju - nie zależy od liczb | γ osób go wynajmujących              | Stała cena za osobę - zależy od liczby | osób go wynajmujących | 🖻 USUŃ                            |
|            | 4               | Cena pokoju                             | 170                                  |                                        | \$                    | 🖻 USUŃ                            |
|            | Pozycje od 1    | Liczba łóżek<br>Pojedynczych (SB) 2     | Matzeńskich (DB)                     | 0 🛤                                    | Dostawek 1            | Następna Ostatnia                 |

Pozostałe dane – takie jak np. liczba łóżek – pobierane są z desktopowej wersji programu.

1.3) W kolejnej zakładce – "*Widok szczegółowy*" (1) – możliwe jest wyłączenie danej grupy ze sprzedaży w systemie rezerwacji. Jeśli opcja (2) jest zaznaczona, grupa nie będzie widoczna w KWHotel Booking Engine.

| =          |              | EDYCJA GRUPY POKOI                                                                                                    | 🖺 Z                                                                           | APISZ 🕞 POWRÓT       | ~                   |
|------------|--------------|----------------------------------------------------------------------------------------------------|-------------------------------------------------------------------------------|----------------------|---------------------|
| <b>Д</b> ( |              |                                                                                                    | Thursesterie                                                                  | Zdiesie              |                     |
| 雦          | РОКОЈЕ       |                                                                                                    | numaczenia                                                                    | zujęcia              | ∃ WIDOK SZCZEGÓŁOWY |
|            | •            | Nie uwzględniaj grupy na kalendarzu i w rezerwacjach online na WWW                                                                                                    |                                                                               |                      |                     |
|            |              | Minimalna dozwolona ilość osób w pokoju                                                                                                    |                                                                               | <b>A</b>             | 🗙 resetuj kolejność |
|            |              | Dodatkowe wyposażenie pokoju                                                                                                    |                                                                               |                      |                     |
|            | Pokaż 10     | Adjoining rooms Air conditioning Alarm clock AM/FM radio Barbeque grills Bathroom amenities (free toiletries) Bathtub Bathtub only Bidet Cable television                                                            | ath tub with spray jets  Bathrobe Coffee/Tea maker Color television           | Computer             |                     |
|            | ≁ id         | Connecting rooms Cordless phone Desk Desk with lamp Dishwasher Fax mac                                                                                                    | hine Fireplace Free movies/video F                                            | ull kitchen          |                     |
|            | 1            | Grecian tub    Hairdryer                                                                                                    | nirpool Kitchen Kitchen supplies Ki<br>ates and bowls Private bathroom Refrig | tchenette<br>gerator | ประมณ์              |
|            | 3            | Refrigerator with ice maker       Safe       Separate closet       Shower only       Silverware/utensils         Telephone for hearing impaired       VCR movies       Video games       Wakeup calls       Wireless | Sitting area Speaker phone Stove internet connection                          |                      | ๗ บรมพ์             |
| 00         | 4            | Air conditioning individually controlled in room Bathtub &whirlpool separate CD player     List of movie channels available Oversized bathtub Shower Soundproofed room                                               | Desk with electrical outlet Marble bathr<br>'ables and chairs                 | oom                  | 聞 USUŃ              |
|            | Pozycje od 1 |                                                                                                    | B ZA                                                                          | PISZ                 | Następna Ostatnia   |

 W trzeciej zakładce – "*Tłumaczenia*" (1) – należy wprowadzić opisy dla wybranych wersji językowych. W tym celu kliknij "Dodaj" (2).

| $\equiv$   |                |                    |                                               |   |             | *                     | <u>~</u> ይ ~        |
|------------|----------------|--------------------|-----------------------------------------------|---|-------------|-----------------------|---------------------|
| <b>Д</b> ( |                | EDYCJA GRUPY POKOI |                                               |   |             | 🖹 ZAPISZ 💮 POWRÓT     |                     |
| ₩          | 🛤 РОКОЈЕ       | Podstawowe         | Widok szczegółowy                             | 1 | Tłumaczenia | Zdjęcia               | WIDOK SZCZEGÓŁOWY   |
|            |                | + DODAJ            |                                               |   |             |                       |                     |
|            |                | Język              | Nazwa grupy                                   |   | Opis        | Opcje                 | 💢 RESETUJ KOLEJNOŚĆ |
| len,       | Pokaż 10       |                    |                                               |   |             | 🖺 ZAPISZ 💿 POWRÓT     |                     |
|            | ▲ id           | ▲ Nazwa            | Opis                                          | _ | Kolejnos    | c Actions             |                     |
| Ð          | 3              | Pokój typu double  | Pokój z łóżkiem małżeńskim i widokiem na las. |   | 2           | [Ζ΄ΕΡΥΤΟ] 😭 ΟΣΟΛ      | 1                   |
| os         | 4              | Apartament         | Apartament z widokiem na morze.               |   | 1           | [Ζ΄ΕΡΥΤυ] 🗎 υςυή      | 1                   |
|            | Pozycje od 1 d | io 2 z 2 Łącznie   |                                               |   |             | Pierwsza Poprzednia 1 | Następna Ostatnia   |
|            |                |                    |                                               |   |             |                       |                     |

Pojawi się okno umożliwiające stworzenie opisu grupy **(3)**. Na początek definiujemy dla jakiej **wersji językowej** będzie tworzony dany opis – w tym celu wpisujemy dwuliterowy skrót wybranego języka **(4)**.

**UWAGA!** Wszystkie inicjały języków należy wpisywać jako duże litery (EN, PL, itp.). KWHotel Booking Engine wspiera następujące wersje językowe:

Polska (PL), Angielska (EN), Niemiecka (DE), Rosyjska (RU), Francuska (FR), Grecka (GR), Włoska (IT), Norweska (NO), Łotewska (LV).

Następnie należy podać nazwę, która będzie wyświetlana przy danej grupie w systemie rezerwacji (5).

Na koniec wprowadzamy opis danego typu pokoi (6) i zapisujemy zmiany (7).

|            |                           | 3м/   | ACZENIA    | 4        |          |           |    |   |      |      |   |    |       |         |    |        |   |   |   |   |   |       |   |         |    |             | -      | ~ | ይ       |           | ~     |  |
|------------|---------------------------|-------|------------|----------|----------|-----------|----|---|------|------|---|----|-------|---------|----|--------|---|---|---|---|---|-------|---|---------|----|-------------|--------|---|---------|-----------|-------|--|
| Ĵ          |                           |       |            |          |          |           |    |   |      |      |   |    |       |         |    |        |   |   |   |   |   |       |   |         |    | l           |        |   |         |           |       |  |
| t          | POKOJE                    | Język | 4          |          |          |           |    |   |      |      |   |    |       |         |    |        |   |   |   |   |   |       |   |         |    | Gf          | RUPĘ   |   | WIDOK 9 | ZCZEGÓ    | ŁOWY  |  |
| \$         |                           | nazwa | •          |          |          |           |    |   |      |      |   |    |       |         |    |        |   |   |   |   |   |       |   |         |    | L           |        |   |         |           |       |  |
| ß          |                           | Pokć  | ój z łóżki | iem ma   | lżeńskim | n (       | 5  |   |      |      |   |    |       |         |    |        |   |   |   |   |   |       |   |         |    | I           |        | L | X RESE  | ruj kolej | NOŚĆ  |  |
| <u>lem</u> | Pokaž 10 🔻 pozycji        | Opis  | 112        | 112      | ыл       | LLS.      | ыс | P | DRE  | - 11 | в | 1  |       | U       | 2  | <br>:= | C | 2 | 0 | 0 | - |       |   |         |    | I           | Szukaj |   |         |           |       |  |
|            |                           | =     | =          | =        | 114<br>E | 115<br>(E |    |   | - NL | 90   | 0 | CF | IARAC | TERS: 3 | 15 | <br>;= | C | 0 | Ū | • |   |       |   |         |    | ł           |        |   |         |           |       |  |
| 4          | 3 Pok                     | Przy  | tulny po   | okój z w | idokiem  | n na las. |    |   |      | 6    |   |    |       |         |    |        |   |   |   |   |   |       |   |         |    | 2110        |        |   |         |           |       |  |
| U          | 4 400                     |       |            |          |          |           |    |   |      |      |   |    |       |         |    |        |   |   |   |   |   |       |   |         |    | <b>y</b> 03 | SOM .  |   |         |           |       |  |
|            | - A Abe                   |       |            |          |          |           |    |   |      |      |   |    |       |         |    |        |   |   |   |   |   |       |   |         |    | t) US       | SUŃ    |   |         |           |       |  |
|            | Pozycje od 1 do 2 z 2 Łąc |       |            |          |          |           |    |   |      |      |   |    |       |         |    |        |   |   |   |   |   |       |   |         |    | dni         | a 1    | N | astępna | Ost       | atnia |  |
|            |                           |       |            |          |          |           |    |   |      |      |   |    |       |         |    |        |   |   |   |   |   |       |   |         |    |             |        |   |         |           |       |  |
|            |                           |       |            |          |          |           |    |   |      |      |   |    |       |         |    |        |   |   |   |   |   |       |   |         |    |             |        |   |         |           |       |  |
|            |                           |       |            |          |          |           |    |   |      |      |   |    |       |         |    |        |   |   |   | 7 | 8 | APISZ | ( | ) powro | όт |             |        |   |         |           |       |  |

1.5) Po kliknięciu w "*Zapisz*", na zielonym tle powinien pojawić się komunikat o pomyślnym zapisie (8).

|           |                   |             |                    | 8 Zapisano pomyślnie                                   |                                        | 🚸 MY D   | REAM HOTEL ~    | ř                   |
|-----------|-------------------|-------------|--------------------|--------------------------------------------------------|----------------------------------------|----------|-----------------|---------------------|
| <b>\$</b> |                   | EDYCJA      | GRUPY POKOI        | •                                                      |                                        | 🖺 ZA     | PISZ 🕑 POWRÓT   |                     |
| #         | РОКОЈЕ            |             | Podstawowe         | Widok szczegółowy                                      | Tłumaczenia                            |          | Zdjęcia         | WIDOK SZCZEGÓŁOWY   |
|           | O                 | <b>+</b> D0 | IAD                |                                                        |                                        |          |                 |                     |
|           |                   | Język       | Nazwa grupy        | Opis                                                   |                                        |          | Opcje           | 💢 RESETUJ KOLEJNOŚĆ |
|           | Pokaż 10          | PL          | Pokój jednoosobowy | Przytulny pokój z dużym łóżkiem, widok na park. 12     | 5m2.                                   |          | <b>e</b>        |                     |
|           | h id              | EN          | Single Room        | A cozy room with a large single bed, overla            | ooking the park. Area of 15 m2.<br>br/ | />/p>    | 6 8             |                     |
|           | - 10              |             |                    |                                                        |                                        |          | A B             |                     |
|           | T                 |             |                    |                                                        |                                        | 🖺 ZAP    | ISZ 🕞 POWRÓT    |                     |
|           | 3                 | DOODLE      | NOWOCZESH          | у ромој е роонкојнути тодијети подтугна ободооглетнати | . 17 III.                              | 2        | <b>⊡</b> EDYTUJ | 🖻 บรมพ์             |
| 00        | 4 \$              | SUPERIO     | R Obszerny aj      | partament z jednym podwójnym łóżkiem i jednym pojed    | ynczym. 20 m2.                         | 4        | <b>G</b> EDYTUJ | 🖻 USUŃ              |
|           | Pozycje od 1 do : | 3 z 3 Łąc   | znie               |                                                        |                                        | Pierwsza | Poprzednia 1    | Następna Ostatnia   |

Żółty klawisz otwiera okno edycji utworzonego opisu **(A)**, czerwony umożliwia jego usunięcie **(B)**. Klawisz "*Dodaj*" pozwala na wprowadzenie opisu w kolejnym języku **(C)**.

Czwarta zakładka – "Zdjęcia" (1) – służy do wczytywania zdjęć, które będą w systemie rezerwacji prezentować daną grupę pokoi. Zalecamy korzystanie z opcji "Dodaj i wykadruj" (2).

|            |                              |                                  |                   |             | <b>*</b> 10000                                                                                                    | <mark></mark> ~ ८ ~       |
|------------|------------------------------|----------------------------------|-------------------|-------------|----------------------------------------------------------------------------------------------------|---------------------------|
| <b>Ĵ</b> ( | _                            | EDYCJA GRUPY POKOI               |                   |             | 🖹 ZAPISZ 🕞 POWRÓT                                                                                                    |                           |
| ₩          | на рокоје                    | Podstawowe                       | Widok szczegółowy | Tłumaczenia | 1 Zdjęcia                                                                                                    | GRUPĘ 🗮 WIDOK SZCZEGÓŁOWY |
|            |                              | + DODAJ WIELE + DODAJ I WYKADRUJ |                   |             | The second second secon |                           |
|            |                              |                                  |                   |             |                                                                                                    | X RESETUJ KOLEJNOŚĆ       |
|            | Pokaž 10 v pozycji           | La contra                        | pokoj-double.png  | OTWÓRZ      | บรมท์                                                                                                    | Szukaj:                   |
|            | ▲ id ▲ Na                    |                                  |                   |             |                                                                                                    |                           |
|            | 3 Pokój                      |                                  |                   |             |                                                                                                    | ปรบท์                     |
| ¢\$        | 4 Apar                       |                                  |                   |             | 🖹 ZAPISZ 📀 POWRÓT                                                                                                    | มรมพ์                     |
|            | Pozycje od 1 do 2 z 2 Łączni | e                                |                   |             | Pierwsza Poprze                                                                                                    | dnia 1 Następna Ostatnia  |
|            |                              |                                  |                   |             |                                                                                                    |                           |
|            |                              |                                  |                   |             |                                                                                                    |                           |
|            |                              |                                  |                   |             |                                                                                                    |                           |

1.7) W pierwszej kolejności należy wybrać plik (3), tj. wskazać folder zawierający zdjęcie, następnie wykadrować je i kliknąć "Wyślij" (4). Po wczytaniu zdjęcia, możliwe jest wybranie kolejnego. Rozmiar każdego z wczytywanych zdjęć nie powinien być większy niż 10 MB.

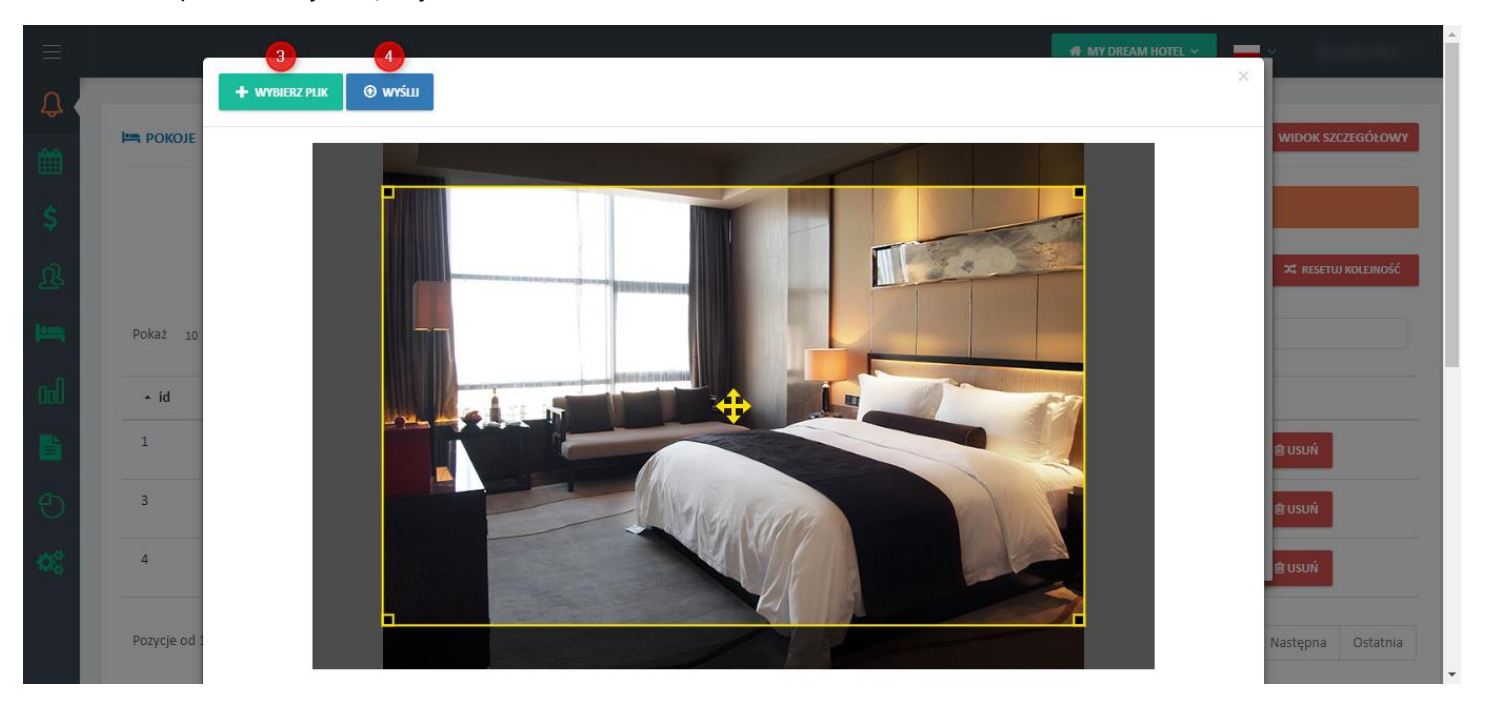

1.8) Po wczytaniu kilku zdjęć, możliwe jest ich **posortowanie** (zarządzanie kolejnością wyświetlania w KWHotel Booking Engine) przy użyciu metody "chwyć i przesuń":

Na koniec klikamy przycisk "Zapisz" (5).

|            |                             |                                                                                                    |                     |             | *                   | <mark></mark> २         |
|------------|-----------------------------|----------------------------------------------------------------------------------------------------|---------------------|-------------|---------------------|-------------------------|
|            |                             | EDYCJA GRUPY POKOI                                                                                                    |                     |             | 🖹 ZAPISZ 🔄 POWRÓT   |                         |
|            |                             | Podstawowe                                                                                                    | Widok szczegółowy   | Tłumaczenia | Zdjęcia             | 🗶 RESETUJ KOLEJNOŚĆ     |
|            | Pokaž 10 🔻 pozycji          | + DODAJ WIELE + DODAJ I WYKADRUJ                                                                                                    |                     |             | O WYŚLU WSZYSTKIE   | Szukaj:                 |
|            | ▲ id ▲ Na                   |                                                                                                    | nekoj double(2) poz |             |                     |                         |
|            | 3 Pokó,                     | La construction de la construction de la constructi | pokoj-double(z).png | OTWÓRZ      |                     |                         |
| <b>0</b> 8 | 4 Apar                      |                                                                                                    | 1                   |             |                     |                         |
|            | Pozycje od 1 do 2 z 2 Łączn |                                                                                                    |                     |             |                     | nia 1 Następna Ostatnia |
|            |                             |                                                                                                    |                     |             | 5 🗈 ZAPISZ 📀 POWRÓT |                         |
|            |                             |                                                                                                    |                     |             |                     |                         |
|            |                             |                                                                                                    |                     |             |                     |                         |
| 2018 @     | )<br>9 KajWare KWHotel.com  |                                                                                                    |                     |             |                     |                         |

**UWAGA!** Jeżeli nie możesz zapisać ustawień danego pokoju upewnij się, że w zakładce "**Podstawowe**" została wprowadzona jakakolwiek wartość w polu "Kolejność".

| Konfiguracje                 | e Hotelu 🛈               |                           |              | ( | 0 🖺 ZAPISZ |
|------------------------------|--------------------------|---------------------------|--------------|---|------------|
|                              | Rodzaj nieruchomości  3  | Apartamenty               | • ==         |   |            |
|                              | ③ Strefa czasowa         | Europe/Warsaw             | <b>v</b> 📀   |   |            |
|                              | ③ Prefix waluty 5        |                           | \$           |   |            |
|                              | (i) Waluta (6)           | PLN                       | • <b>(</b> ) |   |            |
|                              | ③ Suffix waluty          | EUR                       | \$           |   |            |
|                              | ③ Rezerwacja do godziny  | 20 • : 00 •               |              |   |            |
|                              | Godzina zameldowania     | 15 <b>v</b> : 00 <b>v</b> |              |   |            |
| Konfiguracje                 | (1) Godzina wymeldowania | 11 <b>v</b> : 00 <b>v</b> |              |   |            |
| 2 😡 Hotel                    |                          |                           |              |   |            |
| 😵 Rezerwacje online          | ×                        |                           |              |   |            |
| 差 Ustawienia (nowy)          |                          |                           |              |   |            |
| 🗞 Style CSS                  |                          |                           |              |   |            |
| P Metody płatności           |                          |                           |              |   |            |
| ev.kwhotel.com/#/config-hote | el                       |                           |              |   |            |

1.9) W kolejnym kroku należy przejść do menu *Konfiguracje (1) > Hotel (2)* i uzupełnić następujące dane:

W zależności od rodzaju wynajmowanych miejsc noclegowych należy wybrać, czy w systemie ma być wyświetlana informacja o rezerwowanych pokojach / apartamentach / łóżkach czy domkach (3). Następnie należy wybrać strefę czasową (4), walutę (6) oraz określić w którym miejscu – przed kwotą (5) czy po kwocie (7) – ma być ona wyświetlana. Następnie podajemy godzinę, od której możliwa jest rezerwacja w naszym obiekcie (8). Na koniec wprowadzamy godziny zameldowania i wymeldowania z obiektu (9) i zapisujemy ustawienia (10).

1.10) W menu *Konfiguracje (1) > Rezerwacje online (2) > Ustawienia (nowy) (3)* niezbędne jest skonfigurowanie ustawień dla elementów wyświetlanych w systemie rezerwacji.

|                            |                                            |                                                                                     | # MY DREAM HOTEL ~ |
|----------------------------|--------------------------------------------|-------------------------------------------------------------------------------------|--------------------|
| <b>Д</b> (                 |                                            |                                                                                     |                    |
| <b>m</b>                   | KONFIGURACJE BOOKING ENGINE                |                                                                                     | 🖺 ZAPISZ           |
| Ś                          |                                            | Link do systemu https://be-v2.kwhotel.com/pl/9322e579e90d4eb591c3d6d5a081c56b/0 C C |                    |
| ്<br>റ                     | Włączony                                   | Tak                                                                                 |                    |
| 259                        | Sortowanie                                 | Własne ustawienia 🔹 📀                                                               |                    |
|                            | Pokaż widok hostelowy                      | Nie                                                                                 |                    |
| CoU                        | Pokaż niedostępne oferty                   | Tak                                                                                 |                    |
| È                          | Pokaż niedostępne plany cenowe             | Так                                                                                 |                    |
| Ð                          | Pokaż filtr kategorii                      | Так                                                                                 |                    |
| <b>\$</b> 8 <mark>1</mark> | Konfiguracje ① Pokaż grafik dostępności    | Tak                                                                                 |                    |
|                            | Hotel     Pokaż wyposażenie pokoi          | Nie                                                                                 |                    |
| 2                          | Rezerwacje online     Pokaż kody rabatowe  | Tak                                                                                 |                    |
|                            | Style CSS (malna ilość rezerwowanych pokol | 4                                                                                   |                    |
|                            | P Metody płatności Dostępne języki         | 🧱 EN. 👝 PL, 💻 DE, 🚃 RU, 📱 FR, 🧱 GR, 📱 IT, 🏪 NO, 🚍 LV 👻                              |                    |
| ttps://dev                 | .kwhotel.com/#/config-booking-engine       |                                                                                     |                    |

|             | Obowiązek informacyjny (RODO)<br>Kategorie wiekowe | O DODAU RODO      |
|-------------|----------------------------------------------------|-------------------|
|             | Regulamin                                          | O DODAJ REGULAMIN |
|             |                                                    |                   |
|             |                                                    |                   |
| 2019 © Kaj\ | Ware KWHoteL.com                                   |                   |

Link do systemu zawiera aktualny link do KWHotel Booking Engine. Jest on wykorzystywany do jego implementacji na stronie internetowej obiektu. Przycisk "Skopiuj link" kopiuje adres linku do pamięci komputera, zaś przycisk "Przejdź do strony" otwiera w nowej karcie stronę z systemem rezerwacji.

Przycisk **Włączony** określa, czy system rezerwacji jest aktywny. Wyłączenie tej opcji spowoduje, że nie będzie możliwe dokonywanie rezerwacji poprzez KWHotel Booking Engine.

**Sortowanie** pozwala określić kolejność wyświetlania poszczególnych grup w systemie rezerwacji. Opcja "*Własne ustawienia*" odnosi się do parametru "Kolejność", definiowanego podczas edycji grup pokoi.

**Pokaż widok hostelowy** modyfikuje sposób dokonywania rezerwacji w KWHotel Booking Engine. Zamiast standardowego określania liczby osób, wymagane jest rozwinięcie cennika przy danym typie pokoi i wskazanie interesującej nas liczby łóżek. W tym wypadku wymagana jest odpowiedna konfiguracja bazy pokoi w programie KWHotel Pro (utworzenie typów pokoi "Łóżko w pokoju X-osobowym" oraz przypisanie do nich tylu pokoi, ile jest łóżek w danym pokoju).

**Pokaż niedostępne oferty** pozwala na wyświetlanie ofert, które nie są dostępne w wybranym przez Gościa terminie (np. wszystkie miejsca są już zarezerwowane). Oferty niedostępne wyświetlają się następująco:

| Data zameldowania<br>OS MAR 2018<br>poniedziałek | Data wymeł<br>06 MAI<br>wtor | owania<br>2 2018<br>.k                                                                          | Ilość osób i apartamentów<br>2 OSOBY<br>1 apartament  | ~                         | SPRAWDŹ DOSTĘPNOŚĆ                 |
|--------------------------------------------------|------------------------------|-------------------------------------------------------------------------------------------------|-------------------------------------------------------|---------------------------|------------------------------------|
|                                                  |                              | РОКО́Ј Z ŁÓŻKIEM<br>«* 20 М² ∯МАХ 2<br>Przytulny pokój z widokiem n<br>РОКАŻ PEŁNY OPIS РОКАŻ С | MAŁŻEŃSKIM<br>a las.<br>XOSTĘPNOŚĆ                    |                           | 2002ł<br>/pobyt<br>ROZWIŃ CENNIK ~ |
|                                                  | -                            | <b>APARTAMENT Z D</b><br><i>x</i> <sup>#</sup> 50 M <sup>2</sup>                                | WOMA SYPIALNIAMI                                      |                           | BRAK DOSTĘPNOŚCI                   |
|                                                  |                              | Apartament z widokiem na m<br>pojedynczymi.<br>POKAŻ PEŁNY OPIS POKAŻ D                         | norze, sypialnią z łóżkiem małżeńskim i<br>DOSTĘPNOŚĆ | sypialnią z dwoma łóżkami |                                    |

Pokaż niedostępne plany cenowe umożliwia wyświetlanie nieaktywnych w danym okresie planów cenowych.

**Pokaż filtr kategorii** włącza wyświetlanie filtru kategorii w KWHotel Booking Engine. Więcej informacji o kategoriach znajdziesz w dalszej części instrukcji. Sam filtr kategorii przedstawia się następująco:

| My Dream Hotel                    |                                            |                                                                                                    | KOD RABATOWY + 🛛 PL +                                         |
|-----------------------------------|--------------------------------------------|----------------------------------------------------------------------------------------------------|---------------------------------------------------------------|
| FILTR<br>Wszystkie ~<br>Wszystkie | DATA ZAMELDOWANIA<br>01 LUT 2019<br>piętek | DATA WYMELDOWANIA ILOŚĆ OSÓB I POKOI<br>02 LUT 2019 🛍 2 OSOBY V                                                            | Sprawdź dostępność                                            |
| Standard<br>Deluxe                |                                            | Pokój jednoosobowy<br>▲ max3<br>Przytulny pokój z dużym łóżkiem, widok na park. 15m2.<br>Рокаż РЕЕNY OPIS Рокаż DOSTĘPNOŚĆ | 60EUR<br>/pobyt<br>+50EUR opłata serwisowa<br>ROZWIŃ CENNIK V |
|                                   |                                            | DOUBLE<br>mex 2<br>Nowoczesny pokój z tóżkiem małżeńskim oraz wieloma udogodnieniami o powierzchni 17<br>m2.               | <b>100EUR</b><br>/pobyt<br>+50EUR opłata serwisowa            |

**Pokaż grafik dostępności** to opcja generująca w systemie rezerwacji klawisz "*Pokaż dostępność*", który wyświetlany jest w dwóch miejscach:

- pod klawiszem widocznym w polu z opisem pokoju, wyświetlany jest kalendarz z informacją o terminach dostępnych do rezerwacji w danej grupie:

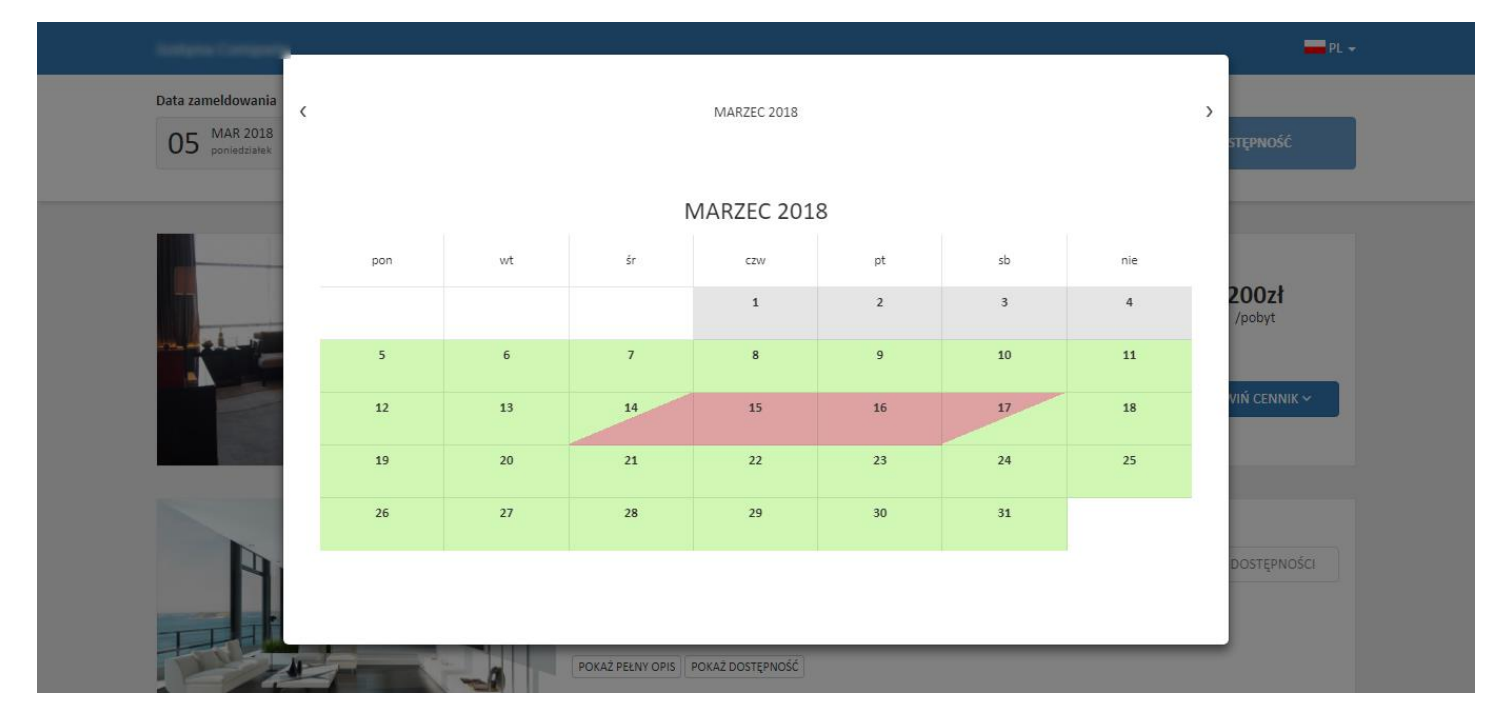

 - pod klawiszem widocznym w polu planu cenowego (tylko dla dostępnych ofert), wyświetlany jest kalendarz, który poza informacją o terminach dostępnych do rezerwacji w danej grupie, przedstawia również ceny w poszczególnych dniach:

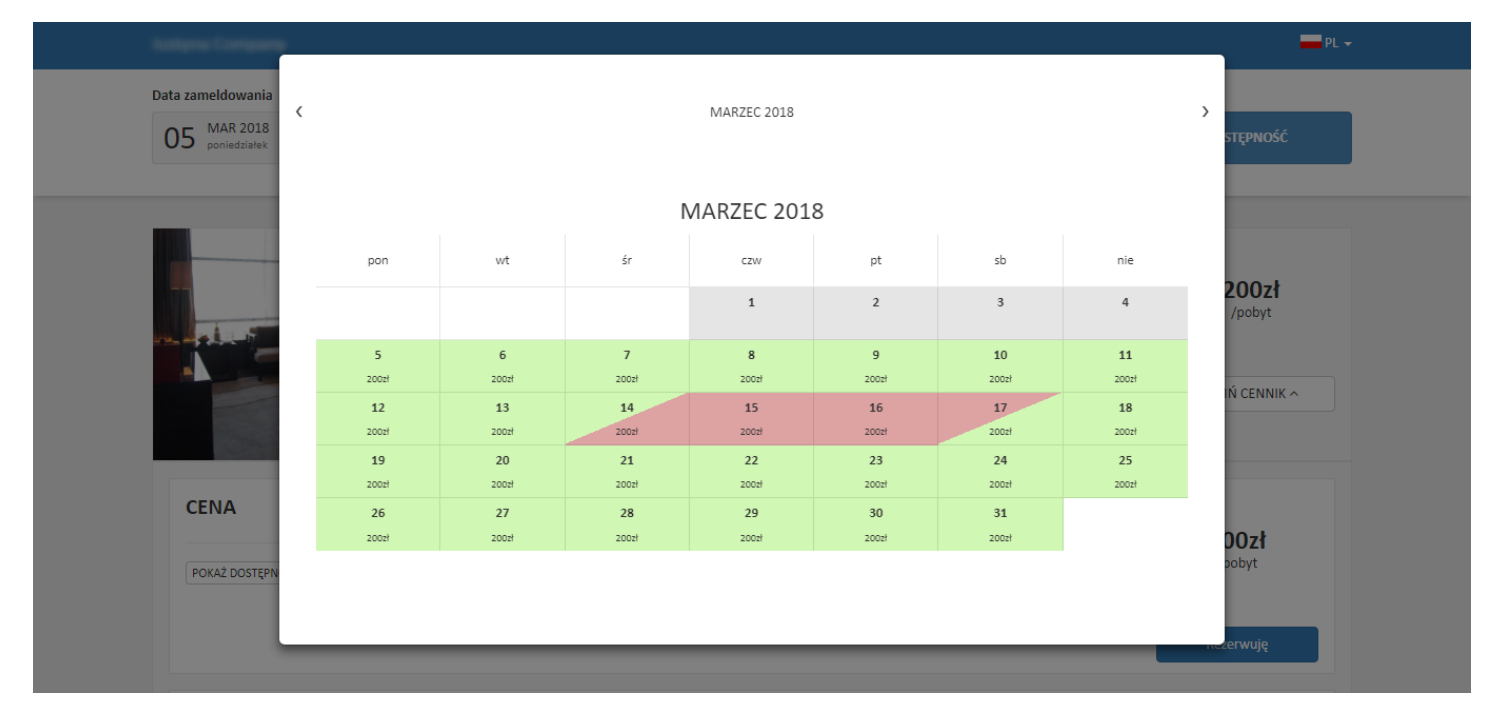

Pokaż wyposażenie pokoi spowoduje wyświetlenie wyposażenia danego typu pokoju w KWHotel Booking Engine.

.

|                                         | - Alas anta        |                                                                                                    |
|-----------------------------------------|--------------------|----------------------------------------------------------------------------------------------------|
|                                         |                    | 60EUR                                                                                                    |
|                                         |                    | UR opłata serwisowa                                                                                            |
| Pokój jednoosobowy                      |                    |                                                                                                    |
| a max 3                                 | 1                  |                                                                                                    |
| Przytulny pokól z dużym łóżkiem widok r | na park 15m2       |                                                                                                    |
|                                         |                    |                                                                                                    |
| 🔆 Klimatyzacja                          | 🚰 Grecka wanna     | /pobyt                                                                                                    |
| 📄 Wanna z dyszami                       | Ostęp do Internetu | UR opłata serwisowa                                                                                            |
| Szlafrok                                | 🛄 Laptop           |                                                                                                    |
|                                         |                    | and an and a second second second second second second second second second second second second second second |

Pokaż kody rabatowe wyświetli możliwość wprowadzenia kodu rabatowego w systemie rezerwacji online. Więcej o kodach rabatowych znajdziesz w rozdziale 4. niniejszej instrukcji.

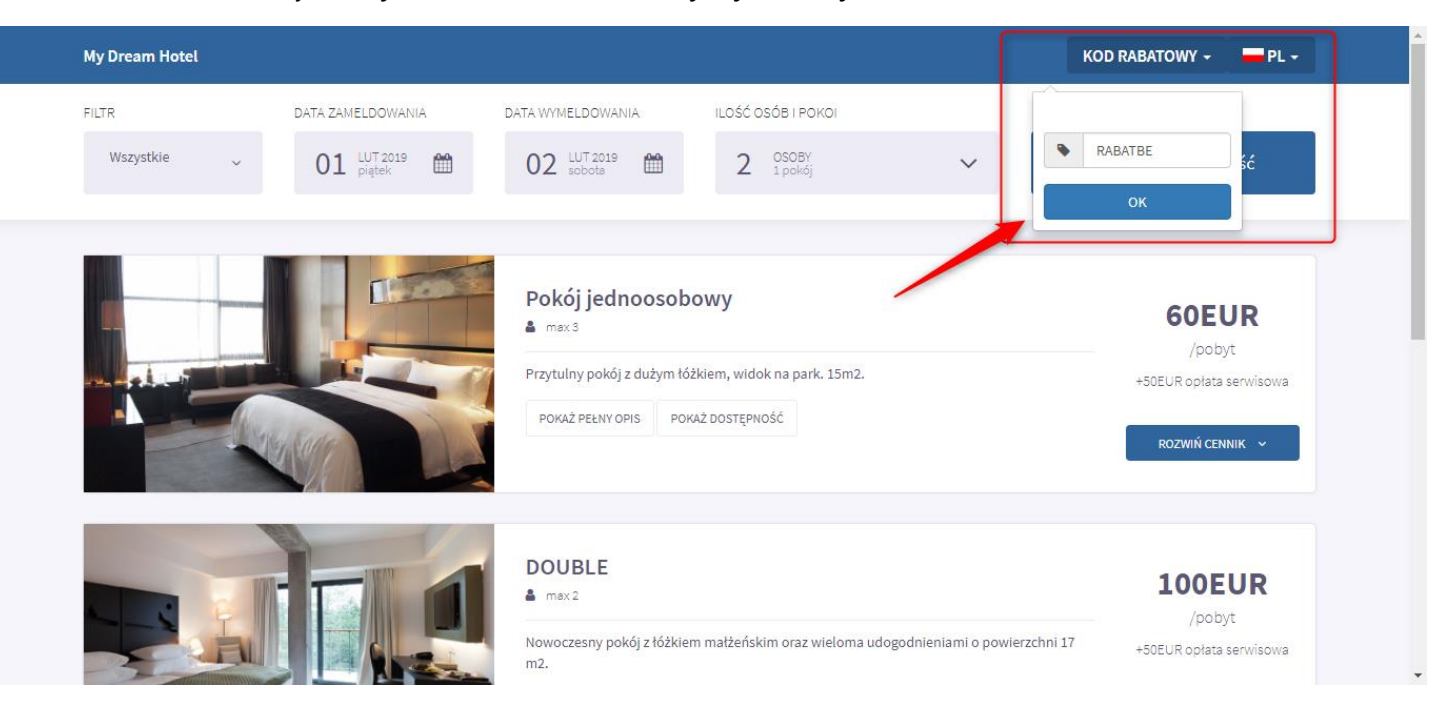

**Maksymalna ilość rezerwowanych pokoi** określa liczbę pokoi możliwych do jednorazowego zarezerwowania. Jeżeli wprowadzona zostanie wartość "0", system nie pozwoli na zarezerwowanie więcej niż jednego pokoju jednocześnie (klawisz "Dodaj kolejny" będzie ukryty):

|                                                  |                                                                        |                                                                                                    | PL 🕶                                                                     |
|--------------------------------------------------|------------------------------------------------------------------------|----------------------------------------------------------------------------------------------------|--------------------------------------------------------------------------|
| Data zameldowania<br>D5 MAR 2018<br>poniedziałek | Data wymeldowania<br>06 MAR 2018<br>wtorek<br>Prz<br>Prz<br>Prz<br>Prz | Ilość osób i apartamentów<br>3 OSOBY<br>2 apartamenty<br>apartament dla xusuń<br>osób 2 2 +<br>apartament dla xusuń<br>osób 1 2 +<br>apartament dla xusuń<br>osób 1 1 +<br>POKAŻ DOSTRY | SPRAWDŹ DOSTĘPNOŚĆ          200zł         /pobyt         ROZWIŃ CENNIK ~ |
|                                                  | Al                                                                     | PARTAMENT Z DWOMA SYPIALNIAMI<br>50 M <sup>2</sup>                                                                                                    | BRAK DOSTĘPNOŚCI                                                         |
|                                                  | AP<br>PO                                                               | artament z widokiem na morze, sypialnią z fóżkiem małżeńskim i sypialnią z<br>edynczymi.<br>JKAŻ PEŁNY OPIS   POKAŻ DOSTĘPNOŚĆ                                                          | dwoma łóżkami                                                            |

**Dostępne języki** to miejsce, w którym należy wskazać obsługiwane w systemie rezerwacji wersje językowe:

| Data zameldowa       | iia  | Data wymeldowania     |           | Ilość osób i apartamentów |   | English  |   |
|----------------------|------|-----------------------|-----------|---------------------------|---|----------|---|
| 05 MAR 20 poniedział | L8 📫 | 06 MAR 2018<br>wtorek | <b>**</b> | 2 OSOBY<br>1 apartament   | ~ | sprav dž | J |

**Obowiązek informacyjny (RODO)** pozwala opisać regulacje RODO, obowiązujące w Twoim obiekcie. Będą one wyświetlane Gościowi podczas drugiego etapu dokonywania rezerwacji poprzez KWHotel Booking Engine. Akceptacja warunków RODO będzie niezbędna do ukończenia procesu rezerwacji.

Ponadto, uzupełnienie tego pola spowoduje pojawienie się informacji o administratorze danych.

**Kategorie wiekowe** pozwalają na umieszczenie w systemie rezerwacji maksymalnie trzech dodatkowych grup osób / zwierząt / jednostek, które mogą być uwzględnione w rezerwacji. Więcej o kategoriach wiekowych dowiesz się z dedykowanej instrukcji, dostępnej <u>tutaj</u>.

**Regulamin** umożliwia wprowadzenie regulaminu Twojego obiektu w systemie KWHotel Booking Engine. Będzie on wyświetlany Gościowi podczas drugiego etapu dokonywania rezerwacji. Akceptacja regulaminu jest niezbędna do ukończenia procesu rezerwacji.

1.11) W menu Konfiguracje (1) > Rezerwacje online (2) > Style CSS (3) możliwa jest zmiana kolorystyki systemu rezerwacji i dopasowanie jej do motywu przewodniego strony internetowej obiektu. Należy zdefiniować kolory dla poszczególnych elementów (4), następnie kliknąć w "Generuj styl CSS" (5) > "Zapisz" (6).

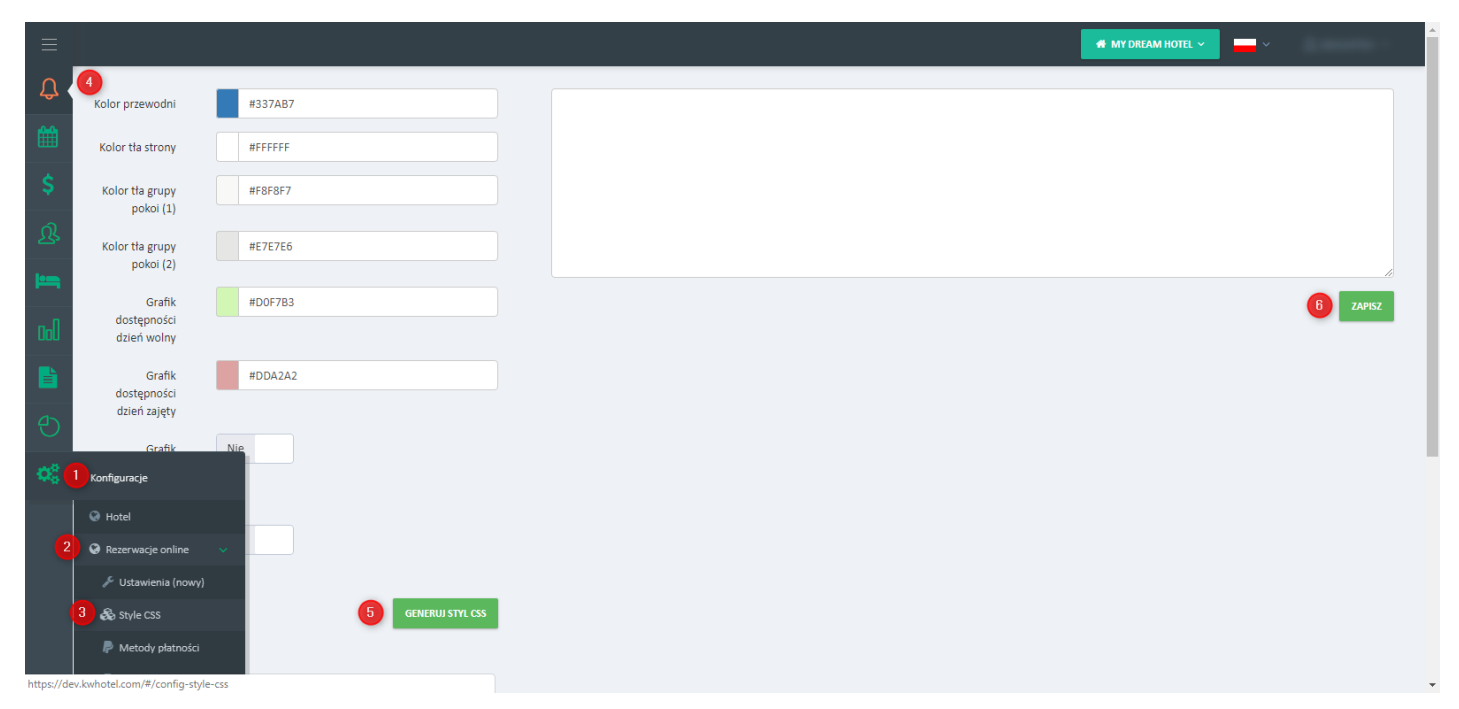

# 2. Konfiguracja powiadomień email

Do prawidłowego funkcjonowania systemu rezerwacji, niezbędne jest wprowadzenie ośmiu szablonów powiadomień. Znajdziemy je w menu **Konfiguracje (1)** > **Rezerwacje online (2)** > **Powiadomienia (3)**.

2.1) W systemie powiadomień zdefiniowane są 4 statusy, określające sytuację danej rezerwacji (wstępna, potwierdzona, anulowana, nieopłacona). Każdy z nich generuje wiadomość email do Gościa oraz do obsługi obiektu. Szablony powiadomień należy wprowadzić zgodnie z opisami w poszczególnych zakładkach – (4). W tym celu klikamy przycisk "Dodaj" (5).

| L      | Rez     | erwacja wstępna  | a Hotel - rezerwacja H<br>wstępna            | (ezerwacja potwierdzona                                                                                                    | Hotel - rezerwacja<br>potwierdzona | Rezerwacja anulowana                                                                                                    | Hotel - Rezerwacja<br>anulowana                                                                                                    | Rezerwacja nieopłacona       | Hotel - Rezerwacja<br>nieopłacona          |                |  |          |
|--------|---------|------------------|----------------------------------------------|----------------------------------------------------------------------------------------------------|------------------------------------|----------------------------------------------------------------------------------------------------|----------------------------------------------------------------------------------------------------|------------------------------|--------------------------------------------|----------------|--|----------|
|        | Wiado   | mość zostanie wy | rsłana do klienta po dokonaniu wstępnej reze | rwacji przez system rezerwacyjny                                                                                                    | - przed dokonaniem płatności       | 4                                                                                                    |                                                                                                    |                              |                                            |                |  |          |
|        |         |                  |                                              |                                                                                                    |                                    |                                                                                                    |                                                                                                    |                              | <b>5</b> + por                             |                |  |          |
|        |         |                  |                                              |                                                                                                    |                                    |                                                                                                    |                                                                                                    |                              |                                            |                |  |          |
| 1      | Język   | Grupa pokoi      | Tytuł                                        | Treść                                                                                                    |                                    |                                                                                                    |                                                                                                    |                              | Akcje                                      |                |  |          |
|        | EN      | Wszystkie        | Your reservation has been scheduled!         | <h4></h4> <p style="&lt;/td"><td>color: rgb(85, 85, 85);backgr:</td><td>ound-color: rgb(255, 255, 255);"&gt;</td><td><b><b>Thank you for making</b></b></td><td>a</td><td>🕼 EDYTUJ</td></p> | color: rgb(85, 85, 85);backgr:     | ound-color: rgb(255, 255, 255);">                                                                                                    | <b><b>Thank you for making</b></b>                                                                                                    | a                            | 🕼 EDYTUJ                                   |                |  |          |
|        | PL      | Wszystkie        | Dziękujemy za dokonanie rezerwacji!          | <p style="color: rgb(85, 85,&lt;/td&gt;&lt;td&gt;85);background-color: rgb(255&lt;/td&gt;&lt;td&gt;5, 255, 255);"><b><b>Dziękuje</b></b></p>                                                | my za dokonanie                    |                                                                                                    | 🕼 EDYTUJ                                                                                                    |                              |                                            |                |  |          |
| onfig  | guracje |                  | Merci pour votre réservation!                | <p style="color: rgb(85, 85,&lt;/td&gt;&lt;td&gt;85);background-color: rgb(25&lt;/td&gt;&lt;td&gt;5, 255, 255);"><b><b><b>Merc</b></b></b></p>                                              | i pour votre                       |                                                                                                    | C EDYTUJ                                                                                                    |                              |                                            |                |  |          |
|        | otel    |                  | Η κράτηση σας έχει γίνει!                    | <b><b>Eυχαριστούμε γι</b></b>                                                                                                    | α την κράτηση σας!                 | <br>br/> StartFragme</td <td>nt&gt;<p 85,<="" color:="" rgb(85,="" style="color: rgb(85, 3&lt;/td&gt;&lt;td&gt;85, 85);background-color: rgb(255,&lt;/td&gt;&lt;td&gt;&lt;/td&gt;&lt;/tr&gt;&lt;tr&gt;&lt;td&gt;&lt;/td&gt;&lt;td&gt;zerwacj&lt;/td&gt;&lt;td&gt;e online 🗸 🗸&lt;/td&gt;&lt;td&gt;/ielen Dank für die Reservierung!&lt;/td&gt;&lt;td&gt;&lt;p style=" td=""><td>85);background-color: rgb(25</td><td>5, 255, 255);"&gt;<b><b><b>Viele</b></b></b></td><td>n Dank für die</td><td></td><td>C EDYTUJ</td></p></td> | nt> <p 85,<="" color:="" rgb(85,="" style="color: rgb(85, 3&lt;/td&gt;&lt;td&gt;85, 85);background-color: rgb(255,&lt;/td&gt;&lt;td&gt;&lt;/td&gt;&lt;/tr&gt;&lt;tr&gt;&lt;td&gt;&lt;/td&gt;&lt;td&gt;zerwacj&lt;/td&gt;&lt;td&gt;e online 🗸 🗸&lt;/td&gt;&lt;td&gt;/ielen Dank für die Reservierung!&lt;/td&gt;&lt;td&gt;&lt;p style=" td=""><td>85);background-color: rgb(25</td><td>5, 255, 255);"&gt;<b><b><b>Viele</b></b></b></td><td>n Dank für die</td><td></td><td>C EDYTUJ</td></p> | 85);background-color: rgb(25 | 5, 255, 255);"> <b><b><b>Viele</b></b></b> | n Dank für die |  | C EDYTUJ |
| r<br>æ | Style C |                  |                                              |                                                                                                    |                                    |                                                                                                    |                                                                                                    |                              |                                            |                |  |          |
|        | Metod   | y płatności      |                                              |                                                                                                    |                                    |                                                                                                    |                                                                                                    |                              |                                            |                |  |          |
|        |         |                  |                                              |                                                                                                    |                                    |                                                                                                    |                                                                                                    |                              |                                            |                |  |          |

2.2) W oknie edycji szablonu powiadomienia email należy zdefiniować wersję językową (1), dla której tworzony jest szablon (dwuliterowy skrót, tylko duże litery). Następnie wybieramy, czy dany szablon będzie generowany dla wszystkich grup pokoi czy dla wybranej (2). Teraz wprowadzamy tytuł wiadomości kierowanej do Gościa lub obsługi obiektu (3) oraz jej treść (4).

Podczas tworzenia szablonów możliwe jest skorzystanie z parametrów dostępnych w prawej części okna edycji. Należy rozwinąć daną grupę parametrów **(5)**, wybrać jeden z nich **(6)**, a następnie kliknąć w miejscu, w którym ma on się pojawić **(7)**. Podczas generowania wiadomości, parametry zostaną zastąpione przez dane rezerwacji.

|       |     |                        |                                |                               |                  |                           |                |                   |        |        |    |   |    |           |     |    |   |   |   |   |      |        |          |   |        |                            |                                                 | *                                      | MY DREAM                             | HOTEL \ | <b>.</b> | ~   | -                         |
|-------|-----|------------------------|--------------------------------|-------------------------------|------------------|---------------------------|----------------|-------------------|--------|--------|----|---|----|-----------|-----|----|---|---|---|---|------|--------|----------|---|--------|----------------------------|-------------------------------------------------|----------------------------------------|--------------------------------------|---------|----------|-----|---------------------------|
|       | SZI | ABLON                  | EMA                            | IL                            |                  |                           |                |                   |        |        |    |   |    |           |     |    |   |   |   |   |      |        |          |   |        |                            | <b>x</b> (                                      | (8<br>SUŃ                              | 🖹 ZAPI                               | sz      | © POWF   | rót |                           |
| Re    | 1   | Język<br>pl<br>Grupa j | pokoi                          |                               |                  |                           |                |                   |        |        |    |   |    |           |     |    |   |   |   |   |      |        |          |   | -<br>- | Zr<br>da<br>wj<br>wi<br>Za | iacznik<br>ne, któ<br>korzys<br>adomc<br>znaczo | wyśv<br>re mo<br>tać w<br>ści<br>na zr | vietlają<br>ożna<br>treści<br>nienna | ce      |          |     | - Rezerwacja<br>eopłacona |
| Wiado |     | Tytuł                  | ystric                         |                               |                  |                           |                |                   |        |        |    |   |    |           |     |    |   |   |   |   |      |        |          |   |        |                            | Rezerwa                                         | cja                                    |                                      |         |          |     |                           |
|       | 3   | Dzięł                  | kujem                          | iy za do                      | okona            | anie re                   | ezerw          | vacji!            |        |        |    |   |    |           |     |    |   |   |   |   |      |        |          |   | E      |                            | Klient                                          |                                        |                                      |         |          |     |                           |
|       |     | Н1                     | H2                             | H3                            |                  | H4                        | H5             | H6                | Р      | PRE    | 99 | В | Ι  | U         | ÷   | := | 1 | = | C | C | 0    | Ŷ      | -        |   |        | 6                          | IMIĘ                                            |                                        |                                      |         |          |     | + DOD/                    |
| Język |     | =                      | 3                              |                               | =                |                           |                | -                 |        | 14     | °° | ۰ | СН | IARACTERS | : 0 |    |   |   |   |   |      |        |          |   |        |                            | TELEFO                                          |                                        |                                      |         |          |     | Akcje                     |
| EN    | 4   | Dzięl<br>Poni          | kujen<br>żej zn                | ny za d<br>ajduje             | okon<br>się p    | ianie r<br>oodsui         | rezerv<br>mowa | wacji!<br>anie Tv | vojego | pobytu |    |   |    |           |     |    |   |   |   |   |      |        |          |   |        |                            | EMAIL                                           |                                        |                                      |         |          |     | CP EDYTUJ                 |
| PL    |     | Reze                   | rwuja                          | ący:                          | 7                |                           |                |                   |        |        |    |   |    |           |     |    |   |   |   |   |      |        |          |   |        |                            | Hotel                                           |                                        |                                      |         |          |     | C# EDYTUJ                 |
| FR    |     | Imię:<br>Telef<br>Emai | : {{CLI<br>fon: {{<br>il: {{CI | ENT_N<br>CLIENT<br>LIENT_I    | EMA              | E}} {{CL<br>ONE}}<br>IL}} | LIENT          | _SURN             | AME}   |        |    |   |    |           |     |    |   |   |   |   |      |        |          |   |        |                            |                                                 |                                        |                                      |         |          |     | C₽ EDYTUJ                 |
| GR    |     | Szcze                  | egóły                          | rezerw                        | acji:            |                           | ATIO           | N. (D1)           |        |        |    |   |    |           |     |    |   |   |   |   |      |        |          |   |        |                            |                                                 |                                        |                                      |         |          |     | C8' EDYTUJ                |
| DE    |     | Przyj<br>Wyja<br>Typ p | jazd: {<br>azd: {{<br>pokoji   | (START<br>END_D<br>u: {{RO    | DATE             | TE}}<br>GROU              | JP_N           | AME}              |        |        |    |   |    |           |     |    |   |   |   |   |      |        |          |   |        |                            |                                                 |                                        |                                      |         |          |     | ₿ EDYTUJ                  |
|       |     | Pods<br>Wym<br>Kwot    | sumo<br>nagan<br>ta całl       | wanie:<br>a zalicz<br>kowita: | tka: {<br>: {{PR | {ADVA<br>lice}}           | ANCE]          | }}                |        |        |    |   |    |           |     |    |   |   |   |   | supp | ort.kw | hotel.co | m |        |                            |                                                 |                                        |                                      |         |          |     |                           |

# 2.3) Wysyłka powiadomień będzie możliwa po skonfigurowaniu serwera poczty w menu Konfiguracje (1) > Serwer poczty (2).

Należy zdefiniować nazwę nadawcy (**3**) i adres email (**4**), z którego generowana będzie wiadomość do Gości i na którego kierowane będą odpowiedzi od nich. Możliwe jest również wprowadzenie dodatkowych adresów mailowych (**5**). Ustawienia serwera mogą pozostać bez zmian (**6**).

**UWAGA!** Jako typ serwera pocztowego możesz także wybrać "Serwer SMTP". Należy wówczas wprowadzić dane własnej skrzynki pocztowej. Rozwiązanie to jest rekomendowane w sytuacji, gdy opcja "Serwer KWHotel" nie działa w przypadku Twojego systemu rezerwacji online.

Po wprowadzeniu danych, należy zweryfikować poprawność konfiguracji, klikając klawisz "*Test"* (7). Jeśli pojawi się komunikat o pomyślnie wysłanej wiadomości email, należy zapisać ustawienia (8).

|            |                               |         |                      |   | # MY DREAM HOTEL ~ | <b>—</b> ~ |             |
|------------|-------------------------------|---------|----------------------|---|--------------------|------------|-------------|
| Д (        |                               |         |                      |   |                    |            | 8           |
| t          | KONFIGURACJA SERWERA POCZTY   |         |                      |   |                    | 7 🖻 TE     | ST 🖺 ZAPISZ |
| Ś          | Ustawienia ogólne             |         |                      |   |                    |            |             |
| ്          | Nazwa nadawi                  | y 3 Rec | epcja My Dream Hotel | 1 |                    |            |             |
| 25         | Email odpowied                | i 🚺 rec | epcja@hotel.pl       | • |                    |            |             |
| <b> </b>   | Email nadzor                  | y ma    | nager@hotel.pl       | ٢ |                    |            |             |
| Col        | 5 Kople wiadomos              | i 🗌     |                      |   |                    |            |             |
| È          | Ukryte kopie wiadomoś         | i 🗌     |                      |   |                    |            |             |
| Ð          | Serwer poczty                 |         |                      |   |                    |            |             |
| 086        | Typ serwera pocztoweg         | se 🚺 Se | wer KWHotel •        |   |                    |            |             |
|            | Normguracje                   |         |                      |   |                    |            |             |
|            | Rezerwacje online             |         |                      |   |                    |            |             |
|            | 🖗 Rezerwacje 🤇                |         |                      |   |                    |            |             |
|            | III Właściciele apartamentów  |         |                      |   |                    |            |             |
| 2          | Serwer poczty                 |         |                      |   |                    |            |             |
| https://de | ev.kwhotel.com/#/config-email |         |                      |   |                    |            |             |

# 3. Konfiguracja płatności

System rezerwacji KWHotel Booking Engine pozwala korzystać zarówno z płatności online, jak i offline.

 3.1) W menu Konfiguracje (1) > Rezerwacje online (2) > Płatności (3) należy ustawić rodzaj (4) i wysokość zaliczki
 (5). Istnieje możliwość zdefiniowania określonej kwoty zaliczki, bądź określonego procentu wartości rezerwacji. Niezbędne jest również podanie czasu (6), w którym zaliczka ta powinna zostać wpłacona.

**Uwaga!** Jeśli minie zdefiniowany w tym polu czas i status rezerwacji nie zostanie zmieniony, rezerwacja zostanie **anulowana**. Informacja o anulowaniu rezerwacji zostanie przesłana do Gościa i do pracowników obiektu, zgodnie z ustawieniami powiadomień, dokonanymi w rozdziale 2. Ponadto rezerwacja zostanie usunięta z grafiku programu KWHotel Pro.

Pole z adresem URL **(7)** powinno pozostać puste – wtedy, po dokonaniu rezerwacji, Gość obiektu otrzyma informację o jej statusie oraz wyświetlona zostanie treść odpowiedniego szablonu powiadomienia (zgodnie z punktami 2.1-2.2). Istnieje również możliwość zdefiniowania tutaj innego przekierowania.

Po wprowadzeniu odpowiednich danych, należy kliknąć "*Zapisz*" (8), a po pomyślnym zapisie (zielony komunikat) - należy kliknąć w napis "*Kliknij tutaj*" (9).

|             |                                     |                                                                                                    | 🖶 MY DREAM HOTEL 🗸 | <b>—</b> ~ |          |
|-------------|-------------------------------------|----------------------------------------------------------------------------------------------------|--------------------|------------|----------|
| ↓ ↓         | KONFIGURACJA PŁATNOŚCI              |                                                                                                    |                    |            | 🖹 ZAPISZ |
| \$          |                                     | W celu dodania obowiązkowej płatności online, należy dodać przynajmniej jedną bramkę płatności (inną niż<br>'offline') w tym miejscu: KLIKNJ TUTAJ 8 |                    |            |          |
| <b>}</b>    | Platność obowiązkowa                | Tak                                                                                                    |                    |            |          |
|             | Typ zaliczki 4                      | Procentowa •                                                                                                    |                    |            |          |
| oU          | Zaliczka (5)                        | 30                                                                                                    |                    |            |          |
|             | ①Czas na dokonanie wpłaty (godziny) | 24                                                                                                    |                    |            |          |
| C           | ① URL powrotny 7                    |                                                                                                    |                    |            |          |
| <b>\$</b> 1 | Konfiguracje                        |                                                                                                    |                    |            |          |
|             | 🚱 Hotel                             |                                                                                                    |                    |            |          |
|             | 😪 Rezerwacje online 🛛 🗸             |                                                                                                    |                    |            |          |
|             | 🗲 Ustawienia (nowy)                 |                                                                                                    |                    |            |          |
|             | 🗞 Style CSS                         |                                                                                                    |                    |            |          |
|             | de Metody płatności 🖉               |                                                                                                    |                    |            |          |
|             | 🦻 🖻 Płatności                       |                                                                                                    |                    |            |          |

W kolejnym oknie istnieje możliwość zdefiniowania jednej lub kilku bramek płatności (w tym offline) – należy kliknąć "*Dodaj*" (1).

|                |                               |               |          |         | 4 MY DREAM HOTEL V                      |
|----------------|-------------------------------|---------------|----------|---------|-----------------------------------------|
|                | () BRAMKI PŁATNOŚCI           |               |          |         | DODAJ 😌 DODAJ                           |
| <b>\$</b><br>৫ | Pokaž 10 🔻 pozycji            |               |          |         | Szukaj:                                 |
|                | ▲ Bramka                      | Identyfikator | Włączone | Pozycja | Akcje                                   |
| <b>P</b>       | espago                        | Espago        | true     | 1       | GEDIL GOELETE                           |
|                | offline                       | Bank transfer | true     | 3       | GEDIT GOELETE                           |
| <b>ا</b>       | paypal_express_checkout       | PayPal        | true     | 2       | <b>GEDIL</b>                            |
| <b>\$</b>      | Pozycje od 1 do 3 z 3 Łącznie |               |          |         | Pierwsza Poprzednia 1 Następna Ostatnia |
|                |                               |               |          |         |                                         |

3.3) Podczas konfiguracji płatności offline (2) możliwe jest zdefiniowanie dowolnej nazwy, która wyświetlana będzie w systemie rezerwacji (3). Pole identyfikator (4) pozwala zdefiniować nazwę, która wyświetlana będzie na liście bramek w panelu internetowym KWHotel (liście widocznej w punkcie 3.2).

Czym są **płatności offline**? To płatności, które nie są dokonywane przez bramki płatnicze. Zaliczamy więc do nich przykładowo płatność na miejscu lub płatność przelewem.

W sytuacji korzystania z kilku bramek płatności w systemie rezerwacji, istnieje możliwość określenia kolejności ich wyświetlania (5). Możliwe jest również czasowe wyłączenie jednej z nich (6). Po wprowadzeniu stosownych ustawień, należy kliknąć "*Zapisz*" (7).

|                                       |                    |                                   | # MY DREAM HOTEL V |
|---------------------------------------|--------------------|-----------------------------------|--------------------|
| ₩                                     | PLATNOŚCI          |                                   | 7 🖹 ZAPISZ         |
| ـــــــــــــــــــــــــــــــــــــ | Bramka 🙎           | Offline C                         |                    |
| ്                                     | 🛈 Identyfikator  3 | Przelew_offline                   |                    |
| 25                                    | ① Nazwa 🧃          | Płatność przelewem                |                    |
| -                                     | Włączone 5         | Tak                               |                    |
| CoU                                   | Pozycja 🚯          | 3                                 |                    |
|                                       |                    | Konfiguracja offline + instrukcja |                    |
| C                                     |                    |                                   |                    |
| 00                                    |                    |                                   |                    |
|                                       |                    |                                   |                    |
|                                       |                    |                                   |                    |

3.4) Po założeniu konta u jednego z operatorów bramek, możliwe jest skorzystanie z płatności online. W tym celu należy wybrać interesującego nas operatora (1), a następnie wkleić odpowiednie parametry "sklepu" do systemu KWHotel (2) i kliknąć "Zapisz" (3). Przykładowo:

|            |                 |                                        | MY DREAM HOTEL V |
|------------|-----------------|----------------------------------------|------------------|
| ↔<br>∰     | PŁATNOŚCI       |                                        | 3 🖺 ZAPISZ       |
| Ś          | Bramka 🚺        | PayU 🔹 🗈                               |                  |
| ്          | ① Identyfikator | PayU                                   |                  |
| 25         | (1) Nazwa       | PŁatność za pośrednictwem PayU         |                  |
| <b></b>    | Włączone        | Tak                                    |                  |
| Coll       | Pozycja         | 1                                      |                  |
|            |                 | Konfiguracja payu + instrukcja         |                  |
| Ð          | 2               |                                        |                  |
| <b>Q</b> 0 | pos id          | xxxxxxxxxxxxxxxxxxxxxxxxxxxxxxxxxxxxxx |                  |
|            | client secret   | 20000000000000000000000000000000000000 |                  |
|            | signature key   | 22222222222222222222                   |                  |
|            |                 |                                        |                  |

**UWAGA!** Okno konfiguracji niektórych bramek płatniczych zawiera dodatkowo pozycję "Sandbox". Ustawienie wartości TAK oznacza, że wprowadzone przez Ciebie dane bramki płatniczej dotyczą środowiska testowego. Konto typu Sandbox warto więc wykorzystać do przeprowadzenia pierwszych testów płatności.

Gdy wszystkie testy przejdą pomyślnie, wystarczy zaznaczyć opcję NIE i wprowadzić dane Twojego rzeczywistego konta w bramce płatniczej (tzw. konto produkcyjne).

# 4. Opcje dodatkowe

# Dodawanie mapy dojazdu do opisu grupy pokoi

4.1) W wyświetlanym w systemie rezerwacji opisie, możliwe jest umieszczenie mapy lokalizującej nieruchomość.

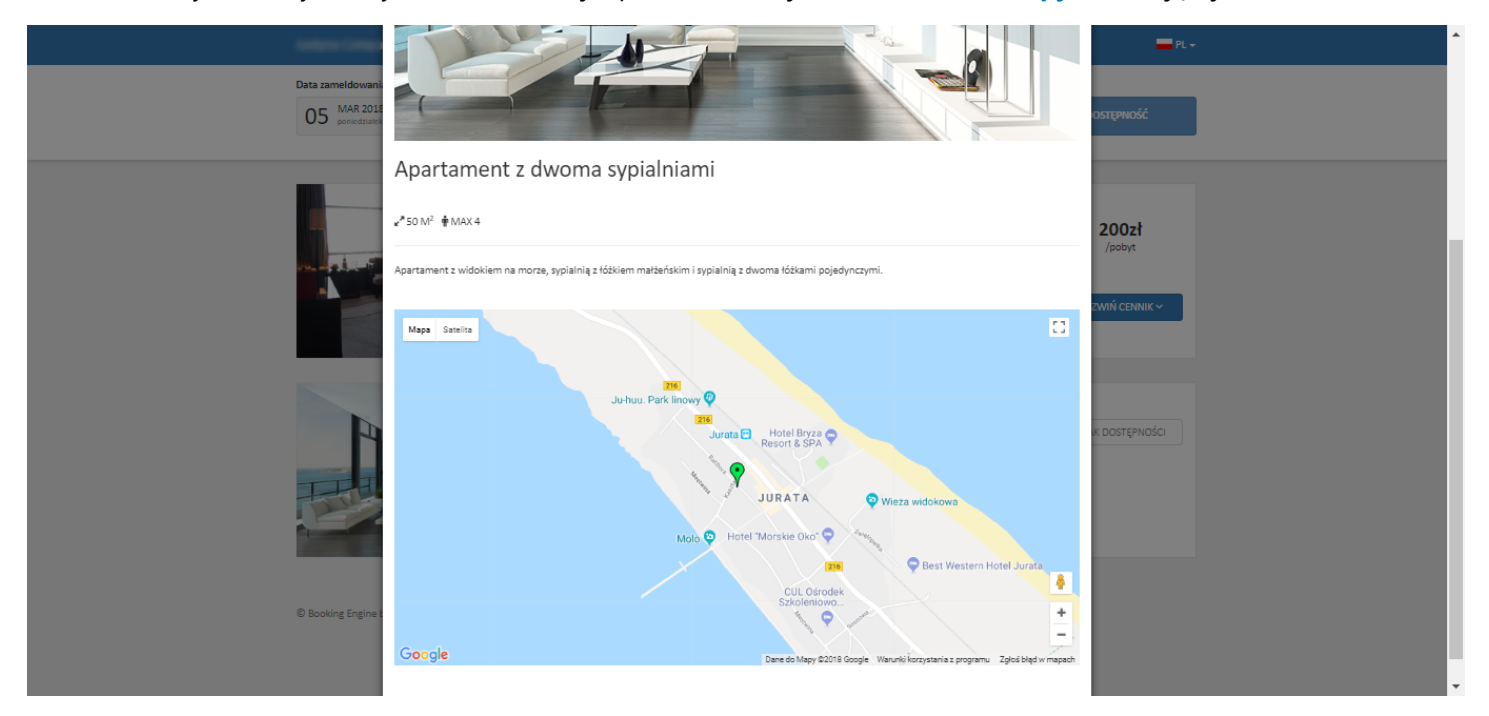

W tym celu należy dodać odpowiedni parametr w polu edycji opisu (*Pokoje > Pokoje > zakładka Grupy pokoi > Edytuj > zakładka Tłumaczenia > Dodaj* lub *Edytuj*). Parametr można skonfigurować, wybierając (odpowiednie dla umieszczenia mapy) miejsce w tekście, klikając na ikonę lokalizacji (1) i wprowadzając dane nt. szerokości (2) i długości geograficznej (3) oraz określając zbliżenie – zoom, skalę mapy (4). Na koniec zapisz zmiany (5).

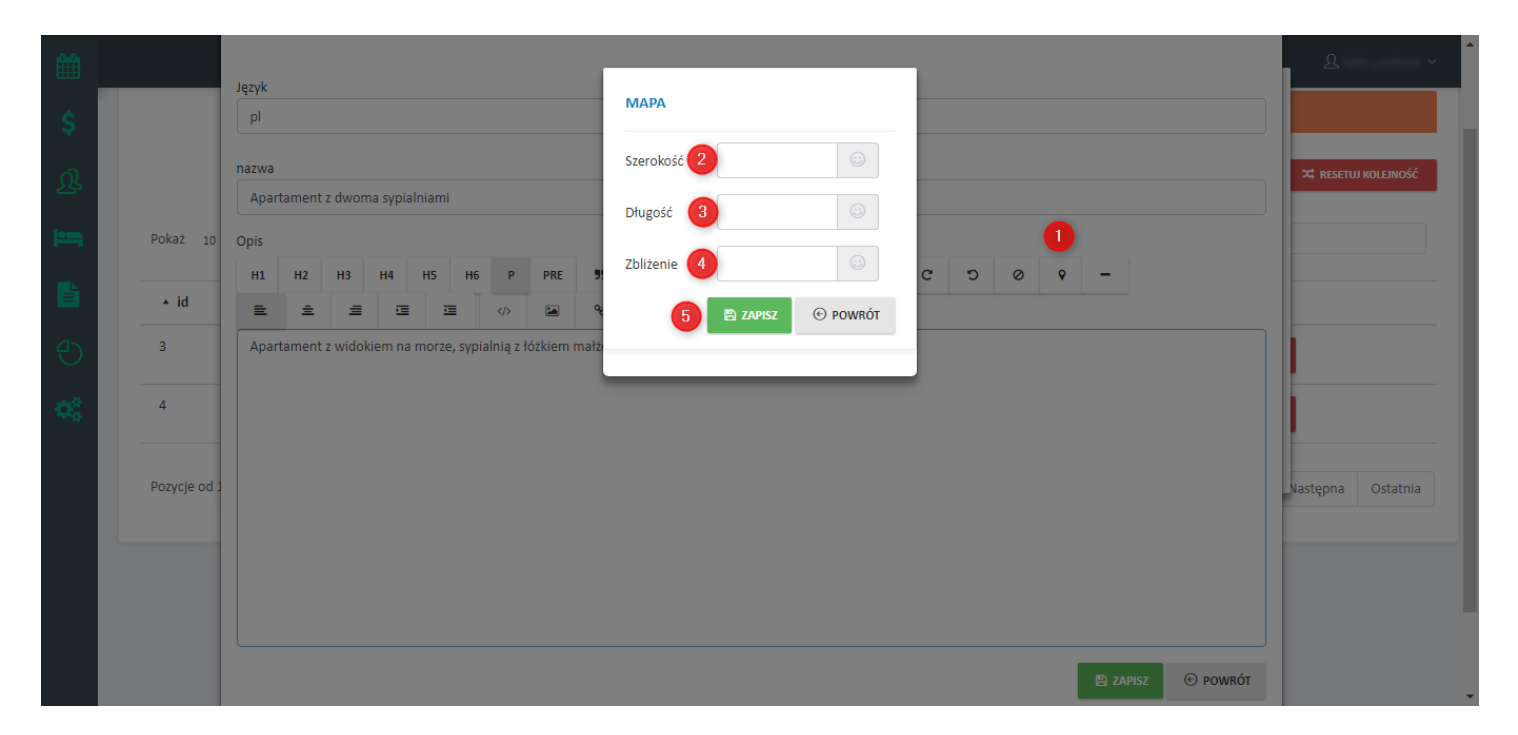

Dane te (2, 3, 4) można odczytać np. z linku Google Maps:

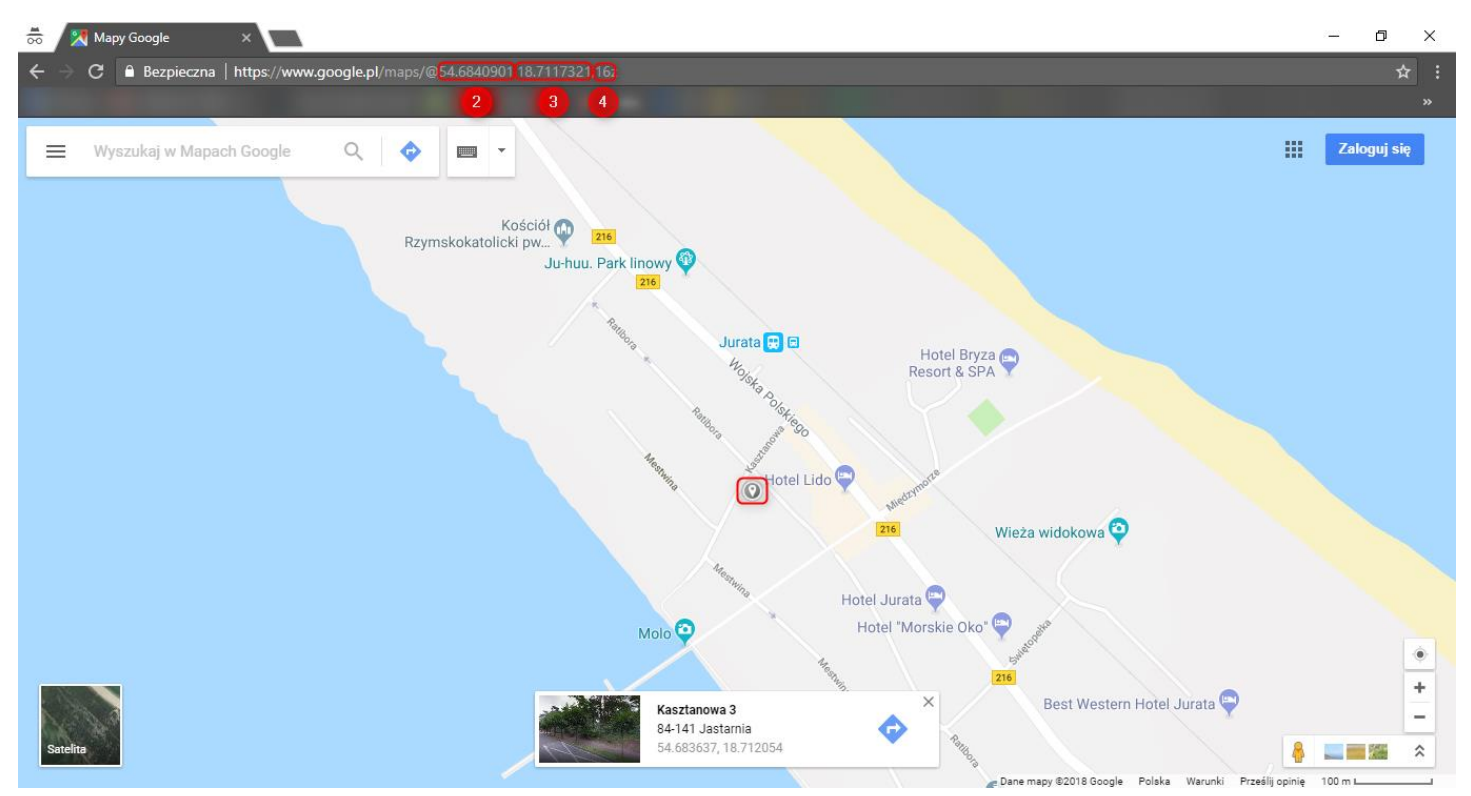

#### Umieszczanie logo obiektu

4.2) Poza zmianą kolorystyki, w górnym banerze systemu rezerwacji, możliwe jest umieszczenie logo obiektu.

| KWHotel                     | -                                                                                       |                                                                                 | PL -                                      |
|-----------------------------|-----------------------------------------------------------------------------------------|---------------------------------------------------------------------------------|-------------------------------------------|
| Data zameldowania           | Data wymeldowania                                                                       | llość osób i apartamentów                                                       |                                           |
| 05 MAR 2018<br>poniedziałek | 06 MAR 2018<br>wtorek                                                                   | CSOBY 1 apartament                                                              | SPRAWDŹ DOSTĘPNOŚĆ                        |
|                             | POKÓJ Z Ł<br><sup>2*</sup> 20 M <sup>2</sup> † M<br>Przytulny pokój z<br>POKAŻ PELNY OF | ÓŻKIEM MAŁŻEŃSKIM<br>IAX 2<br>z widokiem na łas.<br>PS POKAŻ DOSTĘPNOŚĆ         | <b>200zł</b><br>/pobyt<br>ROZWIŃ CENNIK ~ |
|                             | <b>APARTAM</b><br><i>x</i> <sup>*</sup> 50 M <sup>2</sup> <b>†</b> M                    | ENT Z DWOMA SYPIALNIAMI                                                         | BRAK DOSTĘPNOŚCI                          |
|                             | Apartament z wi<br>pojedynczymi.<br>POKAŻ PELNY OF                                      | dokiem na morze, sypialnią z łóżkiem małżeńskim i sypia<br>PIS POKAŻ DOSTĘPNOŚĆ | Ilnią z dwoma łóżkami                     |

Wystarczy przejść do menu *Konfiguracje (1) > Rezerwacje online (2) > Style CSS* (3) > klikamy opcję "*Generuj styl css*" (4) > w polu z kodem (5) wklejamy następujący fragment (6):

div.navbar-header{background:url(http://XXX.png) no-repeat !important; background-size:contain !important; padding-left:110px !important;}

- gdzie zaznaczony na czerwono link należy zastąpić adresem, pod którym znajduje się odpowiedni plik z logo.
 Następnie klikamy "*Zapisz*" (7):

|              |                                 |         | 🛋 MYDREAM HOTEL 🛩 🔤 🛩                                                                                                    |
|--------------|---------------------------------|---------|----------------------------------------------------------------------------------------------------|
| Û            | Kolor przewodni                 | #337AB7 | 50%, #DDA2A2 50%);background-image: -moz-linear-gradient(bottom right, #D0F7B3 50%, #DDA2A2 50%);background-image: -o-linear-gradient(bottom right,                                                                                                    |
| Ħ            | Kolor tła strony                | #FFFFF  | #D0F783 50%, #DD2242 50%);background-image: -webkirgradient[linear, right bottom, left top, color-stop[50, #D0F783], color-stop[50, #D0F783], color-stop[50, #D0F783], color-stop[50, #D0F783], color-stop[50, #D0F783]); background-image: -webkit-linear-gradient[bottom right, #D0F783 50%, #DD2422 50%);], availability-graphic-calendar.content .week .occupied-<br>start-end[background-image: -ws-linear-gradient[bottom right, #D0F783 30%, #DD2422 30%, #DD2422 70%, #D0F783 70%);background-image: -moz-linear- |
| \$           | Kolor tła grupy<br>pokoi (1)    | #F8F8F7 | gradient(bottom right, #D0F783 30%, #DDA2A2 30%, #DDA2A2 70%, #D0F783 70%);background-image: -o-lineargradient(bottom right, #D0F783 30%,<br>#DDA2A2 30%, #DDA2A2 70%, #D0F783 70%);background-image: -webkit-gradient(linear, right bottom, left top, color-stop(30, #D0F783), color-stop(30,<br>#DDA2A2), color-stop(70, #DDA2A2), color-stop(70, #DDF783);background-image: -webkit-linear-gradient(bottom; right, #D0F783 30%, #DDA2A2 30%,                                                                           |
| ይ            | Kolor tła grupy<br>pokoi (2)    | #E7E7E6 | #DDA2A2 70%, #DDF7B3 70%);].availability-graphic-navigation .period(display: block;).invoice-data(display: bl<br>header(background:url(https://escsa.pl/esc_data/images/oprogramowanie/KWHotel/kwhotel-logo.png) no-repeat limportant; background-size:contain<br>limportant; padding-left:110px limportant;}                                                                                                    |
| рана<br>По П | Grafik<br>dostępności           | #D0F7B3 | 7 дарыз                                                                                                    |
| UoU          | dzień wolny                     |         |                                                                                                    |
|              | Grafik                          | #DDA2A2 |                                                                                                    |
| ĄŊ           | dzień zajęty                    |         |                                                                                                    |
| 0            | Grafik                          | Tak     |                                                                                                    |
| <b>Q</b> 0   | Konfiguracje                    |         |                                                                                                    |
|              | Hotel                           |         |                                                                                                    |
|              | 2 🚱 Rezerwacje online 🛛 💊       | Tak     |                                                                                                    |
|              | 🖉 Ustawienia (nowy)             |         |                                                                                                    |
|              | 3 🗞 Style CSS                   |         | S .                                                                                                    |
|              | P Metody płatności              |         |                                                                                                    |
| nttps://de   | v.kwhotel.com/#/config-style-cs | 5       |                                                                                                    |

# Tworzenie kategorii wyszukiwania pokoi

4.3) System KWHotel Booking Engine umożliwia stworzenie spersonalizowanych **filtrów / kategorii wyszukiwania**, np. definiujących lokalizację nieruchomości.

|                                          | Data zameldowania                                                                                              | Data wymeldowania                                                        | Ilość osób i apartamentów |                    |
|------------------------------------------|----------------------------------------------------------------------------------------------------|--------------------------------------------------------------------------|---------------------------|--------------------|
| Wszystkie ~                              | 05 MAR 2018 poniedziatek                                                                                       | 06 MAR 2018<br>vtorek                                                    | 2 OSOBY ~                 | SPRAWDŹ DOSTĘPNOŚĆ |
| Z widokiem na las<br>Z widokiem na morze | L.                                                                                                    | <b>POKÓJ Z ŁÓŻKIEM</b><br><i>«</i> <sup>×</sup> 20 M <sup>2</sup> ∲MAX 2 | MAŁŻEŃSKIM                | 200zł<br>/pobyt    |
|                                          |                                                                                                    | Przytulny pokój z widokiem na<br>POKAŻ PEŁNY OPIS POKAŻ DO               | as.<br>Stępność           | ROZWIŃ CENNIK ~    |
| 1                                        |                                                                                                    | APARTAMENT Z DV                                                          | /OMA SYPIALNIAMI          | BRAK DOSTĘPNOŚCI   |
| Hanna and                                | And and a second second second second second second second second second second second second second second se |                                                                          |                           |                    |

Odpowiednie kategorie należy stworzyć wybierając menu *Pokoje (1) > Kategorie grup pokoi (2) > Dodaj (3)*.

| KATEGORIE GRUP POKOI 🛈        | 3 ⊕ DODAJ                               |
|-------------------------------|-----------------------------------------|
| Pokaž 10 🔻 pozycji            | Szukaj:                                 |
| • ID Kad                      | Akcje                                   |
| Pokoje                        | ζέργτυ                                  |
| III Pokoje                    |                                         |
| 🗮 Wyposażenia                 | Ξέργτυ                                  |
| 2 🥃 Kategorie grup pokoi      |                                         |
| Pozycje od 1 do 2 z 2 Łącznie | Pierwsza Poprzednia 1 Następna Ostatnia |
|                               |                                         |

W polu "*Kod*" (4) należy wpisać nazwę kategorii, a następnie kliknąć "*Zapisz*" (5). Do każdej kategorii możesz przypisać tłumaczenia na inne języki. W tym celu skorzystaj z zakładki "Tłumaczenia" (6).

| ≡<br>₽ (   | RATEGORIA                     |                | <ul> <li>W 5 SAM HOTEL &gt;</li> <li>X USUŃ ≅ ZAPISZ ⊕ POWRÓT</li> </ul> | ×                 |
|------------|-------------------------------|----------------|--------------------------------------------------------------------------|-------------------|
| <b>#</b>   | KATEGORIE G                   | Podstawowe     | 6 Tłumaczenia                                                            | () DODAJ          |
|            | Pokaž 10                      | 4 Kod Standard |                                                                          |                   |
|            | ▲ ID Kod                      |                |                                                                          | Akcje             |
|            | 1 Standard                    |                |                                                                          | ΟΈΕΡΥΤΟΙ          |
|            | 2 Deluxe                      |                |                                                                          | Έρουτου           |
|            | Pozycje od 1 do 2 z 2 Łącznie |                | Pierwsza Poprzednia 1                                                    | Następna Ostatnia |
| <b>O</b> S |                               |                |                                                                          |                   |
|            |                               |                |                                                                          |                   |

Aby przypisać grupę pokoi do danej (jednej) kategorii, należy przejść do okna edycji grupy – **Pokoje** > **Pokoje** > zakładka **Grupy pokoi** > **Edytuj** > zakładka **Podstawowe** > parametr **Kategoria**.

| ≡          |              | EDYCJA GRUPY POKOI                                                                                                    |                       |                    |                   |                    | 🖺 ZAPISZ       | 🕙 powrót       | ×                   |
|------------|--------------|----------------------------------------------------------------------------------------------------|-----------------------|--------------------|-------------------|--------------------|----------------|----------------|---------------------|
| Ω <<br>∰   | 🛤 рокоје     | Podstawowe                                                                                                    |                       | Widok szczegó      | łowy              | Tłumaczenia        | Zdjęcia        |                | ■ WIDOK SZCZEGÓŁOWY |
|            |              | Ν                                                                                                    | lazwa grupy           | SINGLE             |                   |                    |                |                |                     |
|            |              | Түр                                                                                                    | grupy pokoi<br>Symbol |                    |                   | Hotel<br>Kolejność | My Dream Hotel | শ 🏛<br>শ র্ব   | X RESETUJ KOLEJNOŚĆ |
|            | Pokaż 10     |                                                                                                    | Kategoria             | Standard           | • <>              | Metraż             |                | e <sup>n</sup> |                     |
|            | ≁ id         |                                                                                                    | Opis                  | Standard<br>Deluxe | n, widok na park. | 15 m2.             |                | 1              |                     |
|            | 1            | Ceny i domyślny sposób rozliczeń pokoi                                                                                          |                       |                    |                   |                    |                |                |                     |
|            | 3            | Stała cena pokoju - nie zależy od liczby osób go wynajmujących     Stała cena za osobę - zależy od liczby osób go wynajmujących |                       |                    |                   |                    |                |                |                     |
| <b>x</b> 8 | 4            |                                                                                                    | Cena pokoju           | 170                |                   |                    |                | \$             | <b>會 บรบ</b> Ń      |
|            |              | Liczba łóżek                                                                                                    |                       |                    |                   |                    |                |                |                     |
|            | Pozycje od 1 | Pojedynczych (SB)                                                                                                    | 2                     | im Małże           | eńskich (DB) 0    | jam,               | Dostawek 1     | jam,           | Następna Ostatnia   |

Ostatnim krokiem jest włączenie widoczności kategorii w menu *Konfiguracje (1) > Rezerwacje online (2) > Ustawienia (nowy) (3) > Pokaż filtr kategorii (klikamy "Tak") (4) > zapisujemy ustawienia (5).* 

| Ĵ,         |                                             | 🚸 MY DREAM HOTEL 🗸 🛁 🗸                                            |
|------------|---------------------------------------------|-------------------------------------------------------------------|
|            | KONFIGURACJE BOOKING ENGINE                 | 5 🖹 ZAPISZ                                                        |
|            |                                             | Link do systemu https://be-v2.kwhotel.com/pl/9322e579e90d4eb591c3 |
|            | Włączony                                    | Tak                                                               |
|            | Sortowanie                                  | Własne ustawienia v                                               |
|            | Pokaż widok hostelowy                       | Nie                                                               |
|            | Pokaż niedostępne oferty                    | Tak                                                               |
|            | Pokaż niedostępne plany cenowe              | Tak                                                               |
|            | Pokaż filtr kategorii 4                     | Tak                                                               |
| <b>¢</b> ° | Konfiguracje okaż grafik dostępności        | Tak                                                               |
|            | Hotel bkaż wyposażenie pokoi                | Tak                                                               |
| 2          | Rezerwacje online     Pokaž kody rabatowe   | Tak                                                               |
|            | Costawienia (nowy)     Crezerwowanych pokoj | A https://dev.kwhotel.com/#/config-booking-engine                 |

#### Tworzenie kodów rabatowych

4.4) Funkcja ta pozwala udostępnić gościom kody rabatowe, z których mogą oni skorzystać na etapie wyszukiwania wolnych pokoi w systemie KWHotel Booking Engine.

Konfiguracja kodów rabatowych znajduje się w menu Konfiguracje > Rezerwacje online > Kody rabatowe.

Ĵ KODY RABATOWE 1 + DODAJ Szukaj: Pokaż 10 pozycji Identyfikator Zniżka Actions Kod Ważny od Ważny do Тур 10 1 BE47 2018-01-01 2018-02-28 Procentowa 🕼 EDYTUJ 🗊 USUŃ Pozycje od 1 do 1 z 1 Łącznie Następna Ostatnia Pierwsza Poprzednia

Aby dodać nowy kod rabatowy, klikamy przycisk "Dodaj" (1).

W nowo otwartym oknie należy wprowadzić nazwę kodu (2). Wpisanie tego kodu przez Gościa aktywować będzie kod rabatowy (jeżeli zostaną spełnione wszystkie warunki). Następnie wprowadź zakres dat (3), w którym kod rabatowy będzie uwzględniany przez KWHotel Booking Engine. Zakres ten jest w pełni powiązany z polem "Zależny od daty wyjazdu" (4).

# W jaki sposób działa funkcja "Zależny od daty wyjazdu"?

NIE – rabat jest ważny tylko w dniach ustalonych w polach "Ważny od" i "Ważny do".

TAK – rabat jest tylko na czas pobytu ustalonego w polach 'Ważny od" i "Ważny do".

Na pozór obie opcje niewiele się od siebie różnią, dlatego warto posłużyć się przykładami (na następnej stronie):

#### PRZYKŁAD 1:

Ważny od: 1.02.2019

Ważny do: 7.02.2019

# Zależny od daty wyjazdu: TAK

**Kiedy gość może aktywować kod rabatowy**: Gość może aktywować kod rabatowy w dowolnym momencie, lecz jego pobyt musi rozpoczynać i kończyć się w okresie 1.02.2019 – 7.02.2019 (np. od 3.02.2019 do 5.02.2019)

# PRZYKŁAD 2:

Ważny od: 1.02.2019

Ważny do: 7.02.2019

Zależny od daty wyjazdu: NIE

**Kiedy gość może aktywować kod rabatowy**: Gość może zarezerwować dowolny termin (np. 5.06.2019 – 8.06.2019), lecz rezerwacja musi zostać dokonana pomiędzy 1.02.2019 a 7.02.2019.

Gdy ustaliłeś już termin i zasady ważności kodu rabatowego, pora wprowadzić samą wysokość rabatu (5). Wartość rabatu może być określana zarówno procentowo, jak i kwotowo (6). Na koniec zapisz zmiany (7).

|    |                               |                                      | MY DREAM HOTEL V                        |
|----|-------------------------------|--------------------------------------|-----------------------------------------|
| Ĵ  | í                             | KODY RABATOWE                        |                                         |
|    | KODY RABATOWE                 | Kod 2 BE47                           | + DODAJ                                 |
| Ś  |                               | Ważny od 2018-01-01                  |                                         |
|    | Pokaż 10 🔻 pozycji            | Ważny do 2018-02-28 f                | Szukaj:                                 |
|    | ▲ Identyfikator Kod           | Znižka 5 10                          | Actions                                 |
|    | 1 BE47                        | Typ znižki 6 Procentowa              | C2' EDYTUJ 🔮 USUŃ                       |
|    |                               | ① Zależny od daty 4 Nie<br>przyjazdu |                                         |
|    | Pozycje od 1 do 1 z 1 Łącznie | 🖹 USUŃ 🛛 🔿 🖪 ZAPISZ                  | Pierwsza Poprzednia 1 Następna Ostatnia |
|    |                               |                                      |                                         |
| 00 |                               |                                      |                                         |
|    |                               |                                      |                                         |
|    |                               |                                      |                                         |

**Gratulacje!** Właśnie zakończyłeś proces konfiguracji systemu rezerwacji online KWHotel Booking Engine. Twój system jest już gotowy do wdrożenia na stronę internetową. Integrację systemu ze stroną www możesz zrealizować we własnym zakresie lub zlecić ją nam.

# Masz pytania? Skontaktuj się z nami!

bok@kwhotel.pl +48 12 333 78 78 www.kwhotel.pl